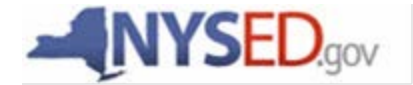

#### **Smart Schools Bond Act**

## **Completing the Smart Schools Investment Plan**

|                 | ED.gov                                                                  |                                                                  |                            |  |  |  |  |
|-----------------|-------------------------------------------------------------------------|------------------------------------------------------------------|----------------------------|--|--|--|--|
| Business Portal | FAQ's                                                                   | Reset Passwore                                                   | Log Off                    |  |  |  |  |
|                 |                                                                         | ICNALLY <u>C</u>                                                 | <u>hange your password</u> |  |  |  |  |
|                 | The NYSED                                                               | The NYSED Application Business Portal                            |                            |  |  |  |  |
|                 | My Applications                                                         |                                                                  |                            |  |  |  |  |
|                 | Notice:<br>If the Superintendent or Principal has Changed               |                                                                  |                            |  |  |  |  |
| and a state     | (DOES NOT A                                                             | PPLY to SUMMER SCHOOL PRINCIPALS)                                | -                          |  |  |  |  |
|                 | Click Here                                                              |                                                                  |                            |  |  |  |  |
|                 | State Aid Management System (SAMS)                                      |                                                                  |                            |  |  |  |  |
|                 | American Recovery and Reinvestment Act (ARRA) Reporting, System         |                                                                  |                            |  |  |  |  |
|                 | SED Monitoring and Vendor Performance System                            |                                                                  |                            |  |  |  |  |
|                 | (                                                                       | SEDDAS USER GUIDE                                                |                            |  |  |  |  |
|                 | Public Interest                                                         | Other Applications                                               |                            |  |  |  |  |
|                 | For more information on our applications visit our Online               | You may be required to sign in to access these ap                | plications                 |  |  |  |  |
|                 | Services page.                                                          | <ul> <li>Child Nutrition Knowledge Center (CN)</li> </ul>        |                            |  |  |  |  |
|                 | Programs Site Search                                                    | <ul> <li>Impartial Hearing Reporting System (IHRS)</li> </ul>    |                            |  |  |  |  |
|                 | <ul> <li>Inventory of Registered Programs</li> </ul>                    | <ul> <li><u>Rate Setting Unit (RSU)</u></li> </ul>               |                            |  |  |  |  |
|                 | <ul> <li>Look Up Postal Zip Codes</li> </ul>                            | <ul> <li>System to Track and Account for Children (ST</li> </ul> | (AC)                       |  |  |  |  |
|                 | - <u>NYSED Public web site</u> - <u>Teacher's Certification (TEACH)</u> |                                                                  |                            |  |  |  |  |
|                 | Professional License Online Verification                                | Professional License Online Verification     PD System Login     |                            |  |  |  |  |
|                 | Searches                                                                | <ul> <li><u>Teacher Access and Authorization</u></li> </ul>      |                            |  |  |  |  |
|                 | -SEDREF Query                                                           |                                                                  |                            |  |  |  |  |
|                 | <ul> <li>Teacher Certification Help</li> </ul>                          |                                                                  |                            |  |  |  |  |
|                 | <ul> <li>TEACH Public Inquiry System</li> </ul>                         |                                                                  | •                          |  |  |  |  |
|                 |                                                                         |                                                                  | Privacy Policy             |  |  |  |  |

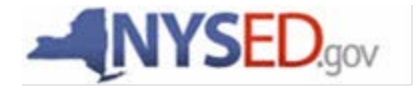

# A Quick Guide Entitling Users to SED Monitoring System Smart Schools Bond Act

User Roles that exist in the State Education Department Delegated Account System (SEDDAS):

| Role                                        | Permissions                      |
|---------------------------------------------|----------------------------------|
| Delegated Administrator (DA)                | ⑦ Create a user account          |
|                                             | ⑦ Update a user account          |
|                                             | ⑦ Disable a user account         |
|                                             | ⑦ Reactivate a user account      |
|                                             | ⑦ Reset user passwords           |
| Entitlement Administrator (EA)              | ⑦ Entitle users to applications  |
| Delegated/Entitlement Administrator (DA/EA) | ⑦ Create a user account          |
|                                             | ⑦ Update a user account          |
|                                             | ⑦ Disable a user account         |
|                                             | ⑦ Reactivate a user account      |
|                                             | ⑦ Reset user passwords           |
|                                             | ⑦ Entitle users to applications  |
| Super Delegated Administrator (SDA) –       | ⑦ Create a user account          |
| (available only to Public School            | ⑦ Update a user account          |
| Superintendents)                            | ⑦ Disable a user account         |
|                                             | ⑦ Reactivate a user account      |
|                                             | ⑦ Reset user passwords           |
|                                             | ⑦ Entitle users to applications  |
|                                             | ⑦ Create other DA, EA, and DA/EA |
|                                             | accounts                         |

All public school districts have a Super Delegated Administrator (SDA). They may or may not have assigned the roles of DA, EA, or DA/EA to one or more persons working at the district.

#### These are the steps to follow when providing access to the survey:

The DA/EA will create a user account if the person who will enter the plan into the portal does not have SEDDAS permissions. Important note: The user account must be at the district, not school level in order for the user to be able to access the SSBA survey.

Once a user has SEDDAS permissions, the EA or DA/EA will entitle the user to the SED Monitoring application. The user will then be assigned the role of Data Access for Data View and/or Data Entry for the Smart Schools Bond Act survey.

# How a district EA or DA/EA can entitle another district user for SED Monitoring & Vendor Performance System

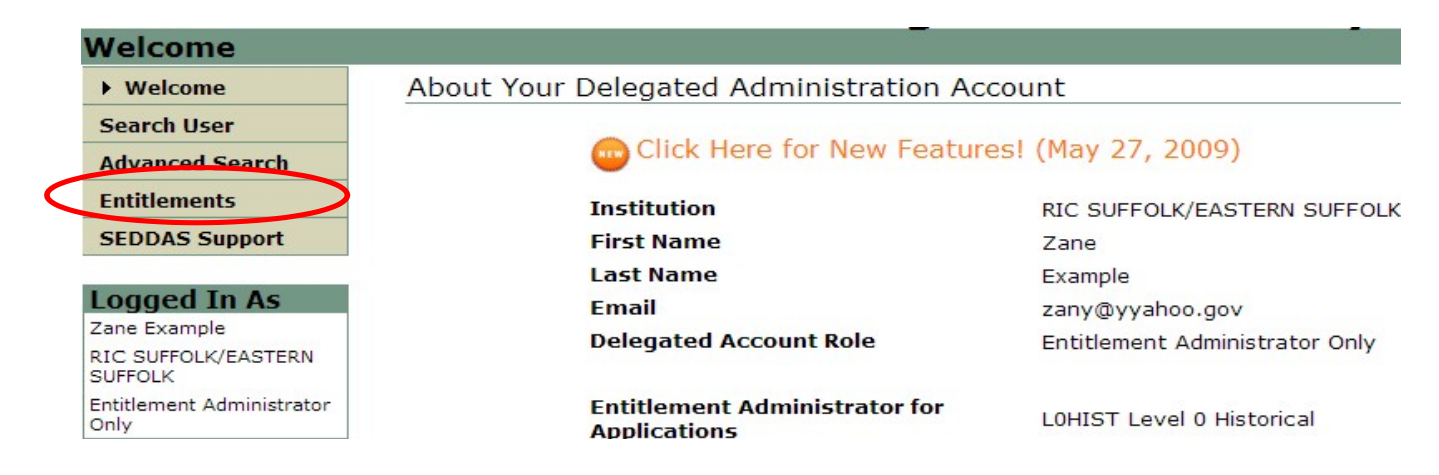

Step 1: After logging into SEDDAS, use the menu on the left to select 'Entitlements'.

Step 2: Search for the desired user.

Step 3: Select the desired user and click the 'Select to Entitle User Account' button.

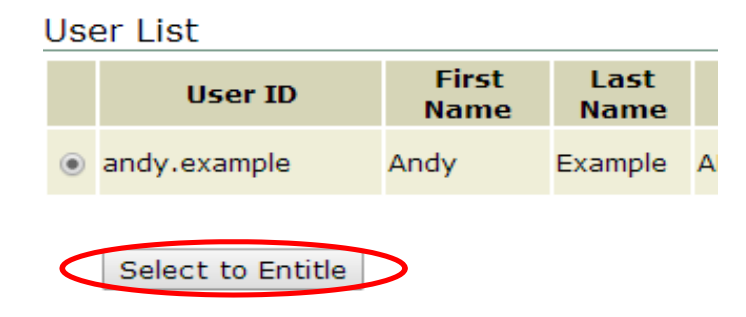

Step 4: Check the box next to "SED Monitor & Vendor Performance System"

**Application Choices** 

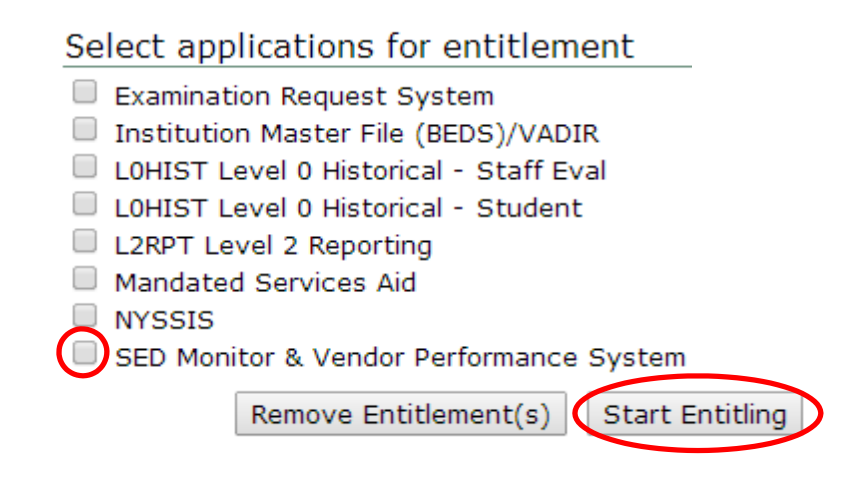

**Step 5:** Click the 'Start Entitling' button.

#### How to Grant Access to the Smart Schools Bond Act Survey (see next page)

Step 6: Choose a Role - Select 'Data Access' from the drop-down menu next to "Role."

Step 7: Select "Data Entry" access for each user by selecting the "Smart Schools Bond Act" box under the Data Entry section. If no Data Entry option is desired, please check 'N/A'.

Select "Data View" access for each user by selecting the "Smart Schools Bond Act" box under the Data View section. If no Data View option is desired, please check 'N/A'.

| Role       | Data Access 🔹                 |  |  |  |  |  |
|------------|-------------------------------|--|--|--|--|--|
|            | N/A                           |  |  |  |  |  |
|            | APPR                          |  |  |  |  |  |
|            | Charter School Office         |  |  |  |  |  |
|            | Ed Tech                       |  |  |  |  |  |
|            | Education Management Services |  |  |  |  |  |
|            | Facilities                    |  |  |  |  |  |
| Data Entry | MVPS                          |  |  |  |  |  |
| butu Entry | NY State Library              |  |  |  |  |  |
|            | Office of Early Learning      |  |  |  |  |  |
|            | Office of Higher Education    |  |  |  |  |  |
|            | Race to the Top               |  |  |  |  |  |
|            | School Turnaround Office      |  |  |  |  |  |
|            | Smart Schools Bond Act        |  |  |  |  |  |
|            | □ N/A                         |  |  |  |  |  |
|            | APPR                          |  |  |  |  |  |
|            | Charter School Office         |  |  |  |  |  |
|            | Ed Tech                       |  |  |  |  |  |
|            | Education Management Services |  |  |  |  |  |
|            | Facilities                    |  |  |  |  |  |
| Data View  | MVPS                          |  |  |  |  |  |
|            | NY State Library              |  |  |  |  |  |
|            | Office of Early Learning      |  |  |  |  |  |
|            | Office of Higher Education    |  |  |  |  |  |
|            | Race to the Top               |  |  |  |  |  |
|            | School Turnaround Office      |  |  |  |  |  |
|            | Smart Schools Bond Act        |  |  |  |  |  |
|            |                               |  |  |  |  |  |
|            | << Back Next >>               |  |  |  |  |  |

Once appropriate selections are made in all sections, click Next. You will then be able to click Grant Access. The process will then be complete.

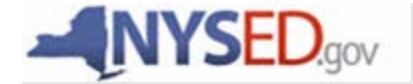

#### **Smart Schools Bond Act**

## **Completing the Smart Schools Investment Plan**

| Business Portal | FAO's                                                                                          | Reset Password   Log (                                                         | Off    |  |  |  |
|-----------------|------------------------------------------------------------------------------------------------|--------------------------------------------------------------------------------|--------|--|--|--|
|                 | Welcome STEPHEN M                                                                              | CNALLY Change your pas                                                         | ssword |  |  |  |
| The Part        | The NYSED Application Business Portal                                                          |                                                                                |        |  |  |  |
|                 | My Applications                                                                                |                                                                                |        |  |  |  |
|                 | Notice:                                                                                        |                                                                                |        |  |  |  |
| and a state     | If the Superintendent or Principal has Changed<br>(DOES NOT APPLY to SUMMER SCHOOL PRINCIPALS) |                                                                                |        |  |  |  |
|                 | Click Here                                                                                     |                                                                                |        |  |  |  |
|                 | State Aid Management System (SAMS)                                                             |                                                                                |        |  |  |  |
|                 | American Recovery and Reinvestment Act (ARRA) Reporting System                                 |                                                                                |        |  |  |  |
|                 | SED Monitoring and Vendor Performance System                                                   |                                                                                |        |  |  |  |
|                 |                                                                                                |                                                                                |        |  |  |  |
|                 | SEDDAS USER GUIDE                                                                              |                                                                                |        |  |  |  |
|                 | Public Interest                                                                                | Other Applications                                                             |        |  |  |  |
|                 | For more information on our applications visit our Online                                      | You may be required to sign in to access these applications                    |        |  |  |  |
|                 | Approved Preschool Special Education                                                           | <u>Child Nutrition Knowledge Center (CN)</u>                                   |        |  |  |  |
|                 | Programs Site Search                                                                           | Impartial Hearing Reporting System (IHRS)     Date Setting Heit (DSU)          |        |  |  |  |
|                 | <ul> <li>Inventory of Registered Programs</li> </ul>                                           | <u>Rate Setting Unit (RSU)</u> System to Track and Account for Children (STAC) |        |  |  |  |
|                 | Look Up Postal Zip Codes                                                                       | Teacher's Certification (TEACH)                                                |        |  |  |  |
|                 | Professional License Online Verification     PD System Login                                   |                                                                                |        |  |  |  |
|                 | Searches                                                                                       | <u>Teacher Access and Authorization</u>                                        |        |  |  |  |
|                 | <u>SEDREF Query</u>                                                                            |                                                                                |        |  |  |  |
|                 | <ul> <li>Teacher Certification Help</li> </ul>                                                 |                                                                                |        |  |  |  |

| shboard for                                                                                                    |                              |                                               |                                                                                                    |
|----------------------------------------------------------------------------------------------------|------------------------------|-----------------------------------------------|----------------------------------------------------------------------------------------------------|
|                                                                                                    |                              | a <b>a</b> fan a st <b>i</b> r a a transferen |                                                                                                    |
| Welcome Message                                                                                                  |                              |                                               |                                                                                                    |
| Welcome to the NYSED Survey System (SEDMonitoring). You are seeing this page as<br>view Surveys for that System. | you have been assigned Surve | eys by Multiple Areas. Please select          | a System from the list below to                                                                                  |
| Systems you are associated with                                                                                  |                              |                                               |                                                                                                    |
| System                                                                                                    |                              |                                               |                                                                                                    |
| APPR                                                                                                    |                              | View Su                                       | rveys                                                                                                    |
| Ed Tech                                                                                                    |                              | View Su                                       | rveys                                                                                                    |
| Office of Early Learning                                                                                         |                              | View Su                                       | rveys                                                                                                    |
| Smart Schools Bond Act                                                                                           |                              | View Su                                       | rveys                                                                                                    |
|                                                                                                    |                              |                                               | and the second second second second second second second second second second second second second second second |
|                                                                                                    |                              |                                               |                                                                                                    |
|                                                                                                    |                              |                                               |                                                                                                    |
|                                                                                                    |                              |                                               |                                                                                                    |

| hboard for - Inbox                                                                                                    |                                                                |                                 |                                                            |                           |                                             |                                    |                                                                                          |
|----------------------------------------------------------------------------------------------------|----------------------------------------------------------------|---------------------------------|------------------------------------------------------------|---------------------------|---------------------------------------------|------------------------------------|------------------------------------------------------------------------------------------|
| Velcome Message                                                                                                    |                                                                |                                 |                                                            |                           |                                             |                                    |                                                                                          |
| Welcome to the New York State Education [<br>review by NYSED staff and receive final app<br>approved eligible costs up to your total alloc                                                                                             | Department's Smart Scho<br>proval by the Smart Schoo<br>ation. | ools Bond Act<br>ols Review Bc  | application site. Here yo<br>oard. Upon such approva       | u will be a<br>I, your di | able to complete a<br>strict will then be a | and submit you<br>able to submit i | ir Smart Schools Investment Plan for<br>requests for reimbursement for                   |
| The application process consists of these el                                                                                                    | iements:                                                       |                                 |                                                            |                           |                                             |                                    |                                                                                          |
| - An Investment Plan Overview Survey                                                                                                    | that requires short narrat                                     | tive response                   | s to the statutory require                                 | ments of                  | the Bond Act.                               |                                    |                                                                                          |
| This survey, upon certification and sub-<br>time. It does not have to include all of t                                                                                                    | mission, will serve as the<br>he allocated funds or eve        | formal compl<br>entual projects | etion of a discrete applic<br>s. The district can file add | ation for<br>litional su  | a Smart Schools I<br>Ibmissions in the f    | nvestment Pla<br>future for funds  | n for the funds being requested at this<br>s still available under its total allocation. |
| - Individual narrative surveys that desc                                                                                                    | ribe the proposed use of                                       | Bond Act fund                   | ds among the six catego                                    | ries of eli               | gible capital proje                         | cts will also be                   | certified and submitted:                                                                 |
| <ul> <li>Connectivity Projects for C</li> <li>Learning Technology Equi</li> <li>Pre-Kindergarten Facilities</li> <li>Classroom Trailer Replace</li> <li>High-Tech Security Project</li> </ul> Only the survey(s) that contain projects | and associated budget                                          | ted funds are                   | e to be certified and su                                   | bmitted                   | with the Investm                            | ent Plan Ovel                      | rview survey.                                                                            |
|                                                                                                    |                                                                |                                 |                                                            |                           |                                             |                                    |                                                                                          |
| )wners                                                                                                    | 🖵 Inbox (1) 🔸                                                  | Outbox                          | Create New Survey                                          |                           |                                             |                                    |                                                                                          |
| PPR (3)                                                                                                    | Survey Recipient                                               | Survey                          |                                                            | Cycle                     | Status                                      | Due Date                           |                                                                                          |
| 1 Tech (2)                                                                                                    |                                                                | Smart Sch                       | ools Investment Plan                                       | Pilot                     | Not Submitted                               |                                    | Q View A Print A Print Blank                                                             |
| ffice of Early Learning                                                                                                    |                                                                |                                 |                                                            |                           |                                             |                                    |                                                                                          |
|                                                                                                    |                                                                |                                 |                                                            |                           |                                             |                                    |                                                                                          |

Smart Schools Bond Act

(SUBMIT CERTIFY) -

4

🚯 Help 🔻

Dashboard

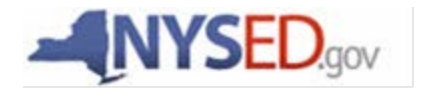

Smart Schools Bond Act Completing the Smart Schools Investment Plan

# **QUESTIONS?**

Smart Schools Bond Act Website: http://www.p12.nysed.gov/mgtserv/smart\_schools/

> Smart Schools Bond Act Email Box: smartschools@nysed.gov

SED Office of Educational Management Services (518) 474-6541